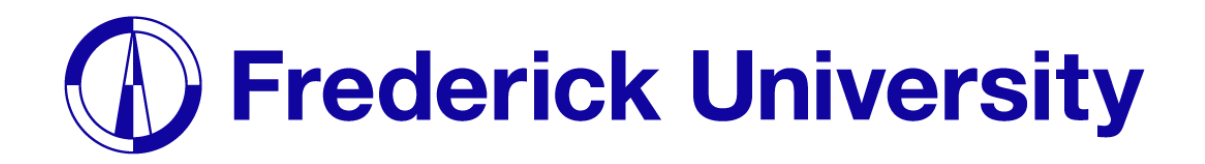

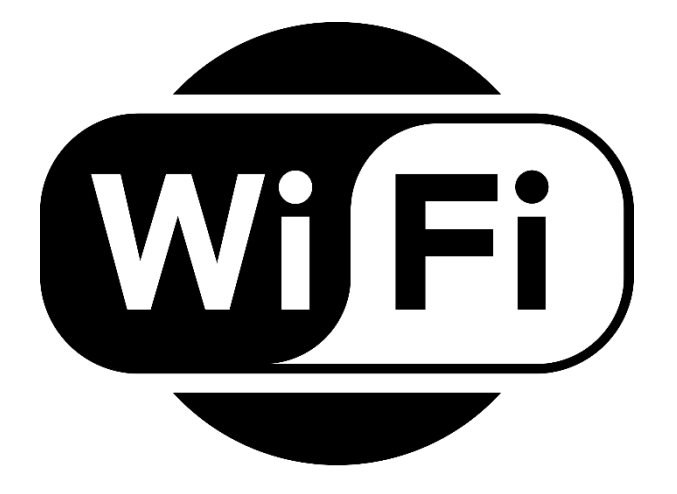

## Connect to Wi-Fi on

# **ú** iPhone

Computing Services Department 2023

### **Step 1**: Open the Settings App.

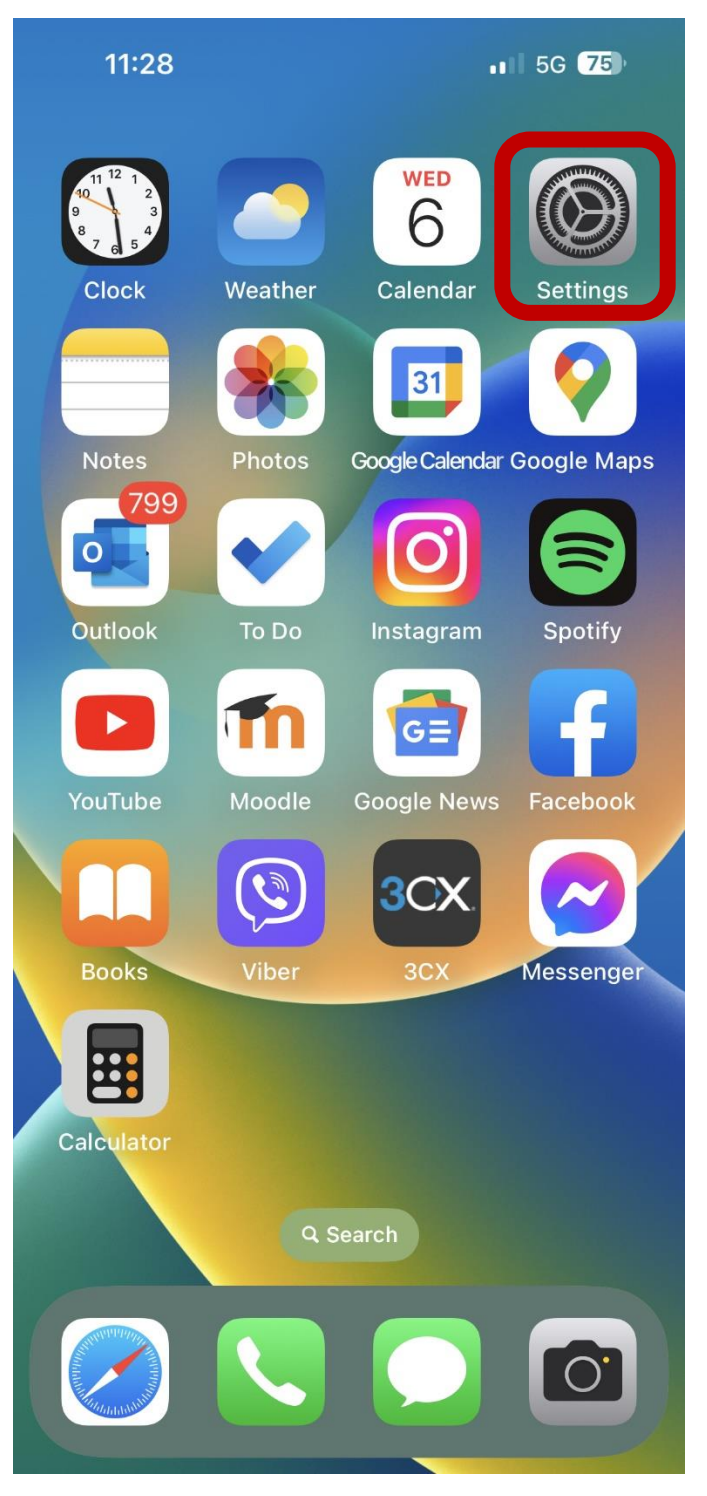

| 11                          | :29 .11 5G 🖸                            | 11 5G <b>75</b> ) |  |  |  |  |
|-----------------------------|-----------------------------------------|-------------------|--|--|--|--|
| Settings                    |                                         |                   |  |  |  |  |
| 6                           | Apple ID, iCloud+, Media<br>& Purchases | >                 |  |  |  |  |
| Apple TV+ Free for 3 Months |                                         |                   |  |  |  |  |
|                             |                                         |                   |  |  |  |  |
| ↔                           | Airplane Mode                           |                   |  |  |  |  |
| Ŷ                           | Wi-Fi Not Connected                     | >                 |  |  |  |  |
| *                           | Bluetooth On                            | >                 |  |  |  |  |
| ((†))                       | Mobile Data                             | >                 |  |  |  |  |
| ଡ                           | Personal Hotspot Off                    | >                 |  |  |  |  |
| VPN                         | VPN                                     |                   |  |  |  |  |
|                             |                                         |                   |  |  |  |  |
| Ļ                           | Notifications                           | >                 |  |  |  |  |
| ((( ا                       | Sounds & Haptics                        | >                 |  |  |  |  |
| C                           | Focus                                   | >                 |  |  |  |  |
| I                           | Screen Time                             | >                 |  |  |  |  |
|                             |                                         |                   |  |  |  |  |
|                             |                                         |                   |  |  |  |  |

Step 2: Tap on the Wi-Fi tab.

## Computing Services Department 2023

#### Step 3: Select "FREDERICK".

| 11:29                                                                                                    | 11 5G <b>75</b> |  |  |  |  |  |
|----------------------------------------------------------------------------------------------------|-----------------|--|--|--|--|--|
| Settings                                                                                                    | i-Fi Edit       |  |  |  |  |  |
| Wi-Fi                                                                                                    |                 |  |  |  |  |  |
| NETWORKS                                                                                                    |                 |  |  |  |  |  |
| eduroam                                                                                                    | 🔒 🗢 🚺           |  |  |  |  |  |
| FREDERICK                                                                                                    | A 🗢 i           |  |  |  |  |  |
| FREDERICK-Vis                                                                                                    | sitors 🔒 🗢 i    |  |  |  |  |  |
| Other                                                                                                    |                 |  |  |  |  |  |
|                                                                                                    |                 |  |  |  |  |  |
| Ask to Join Netwo                                                                                                    | rks Notify >    |  |  |  |  |  |
| Known networks will be joined automatically.<br>If no known networks are available, you will<br>be notified of available networks. |                 |  |  |  |  |  |
| Auto-Join Hotspot                                                                                                    | t Ask to Join > |  |  |  |  |  |
| Allow this device to automatically discover<br>nearby personal hotspots when no Wi-Fi<br>network is available.                     |                 |  |  |  |  |  |
|                                                                                                    |                 |  |  |  |  |  |

## **Step 4**: Enter your student ID and password and tap Join.

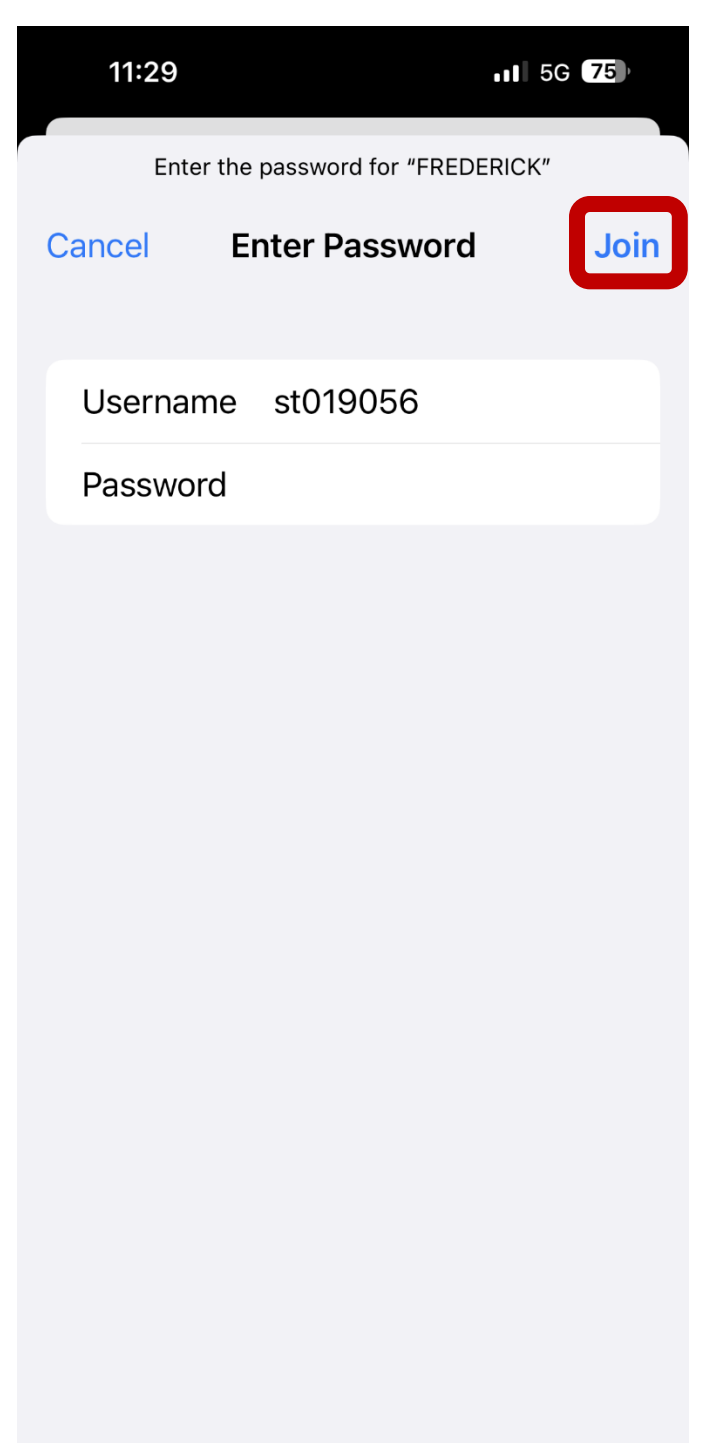

|     |                                | Step                          |               |       |
|-----|--------------------------------|-------------------------------|---------------|-------|
|     | 11:29                          | <b>11</b> 50                  | G <b>75</b> ) | 11:4  |
| Car | icel Certi                     | ficate                        | Trust         |       |
|     | *.frederick.a<br>Issued by TEI | <b>AC.CY</b><br>RENA SSL CA 3 |               | Apple |
| Ex  | Not Trusted                    | :00:00 PM                     |               | ▶<br> |
| Mor | e Details                      |                               | >             | *     |
|     |                                |                               |               | (°1») |
|     |                                |                               |               | ୍ତ    |
|     |                                |                               |               | VPN   |
|     |                                |                               |               |       |
|     |                                |                               |               | < ))) |
|     |                                |                               |               | C     |
|     |                                |                               |               | X     |
|     |                                |                               |               |       |

### 6: You are now connected. ul 🗢 🌆 14 Settings ADDIVE VALUES > Apple ID, iCloud+, Media & Purchases e TV+ Free for 3 Months > Airplane Mode Wi-Fi FREDERICK > Bluetooth On > Mobile Data > Personal Hotspot Off > VPN Notifications > Sounds & Haptics > > Focus Screen Time >